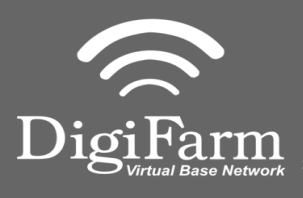

**Technical Support** 319.531.7574 support@digifarm.com

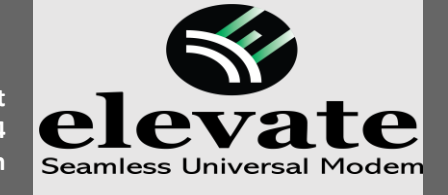

2

**Quick Reference Card** John Deere SF3000/SF6000 **Installation & Set-up** 

Carefully remove decals exposing 3

Use a T15 torx bit, remove 4 screws & take off yellow dome.

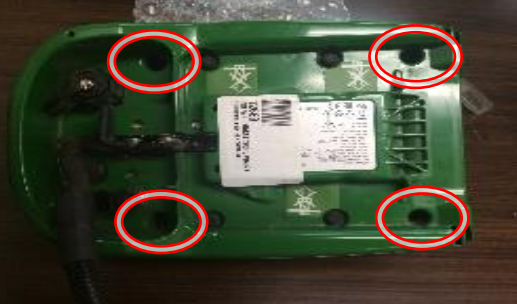

Remove 3 screws to detach 3 antenna from shroud.

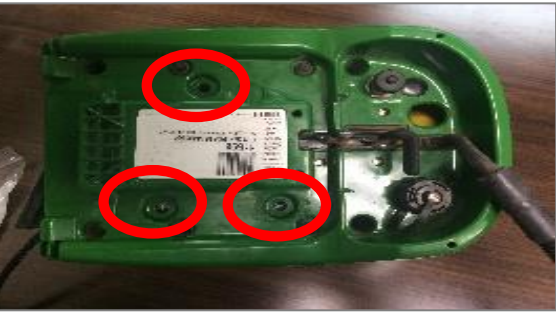

Reassemble the receiver so the T cable routes through the square hole in the rear of the shroud.

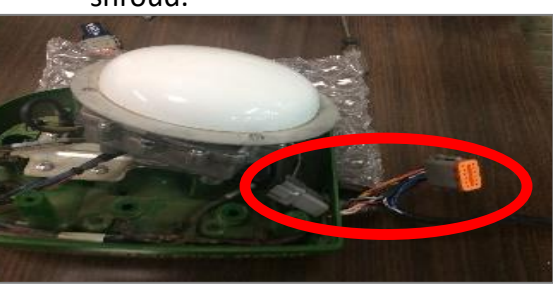

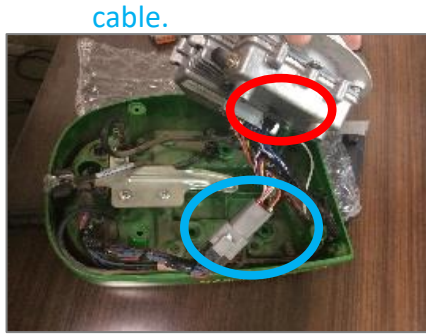

6

8

7

5

Route cable as shown to avoid pinching.

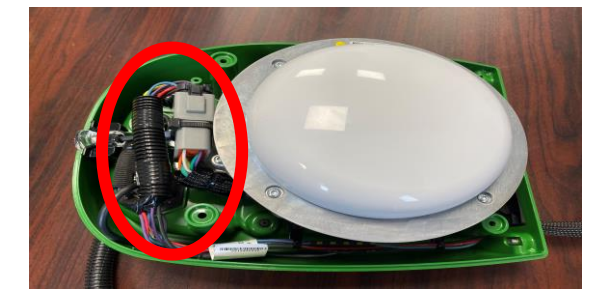

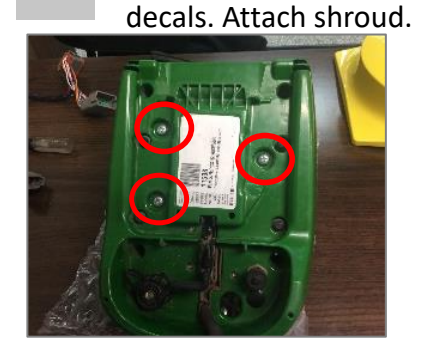

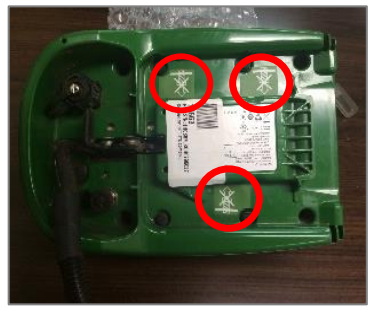

Continue installation on back page

- John Deere "T" Cable Installation

## 1

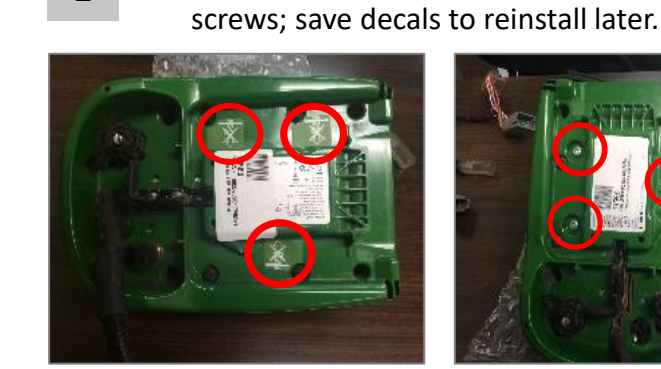

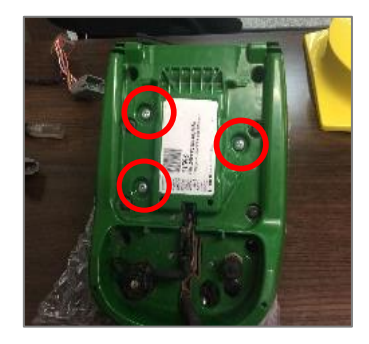

Lift antenna from shroud to expose 4 main connector & unplug it.

7

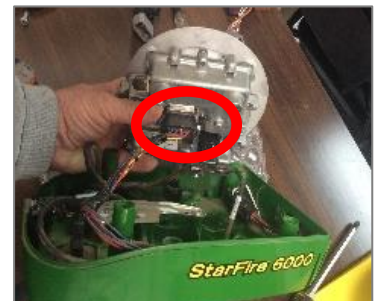

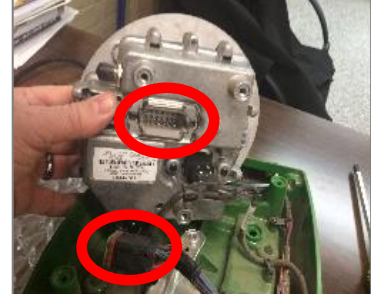

Plug into antenna base & plug Deere connector into

Reinstall 3 screws & removed

- - Gently set antenna base on shroud.

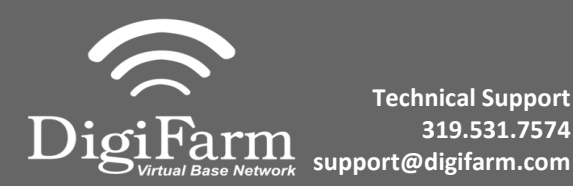

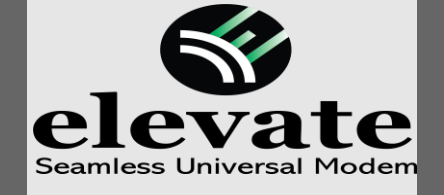

9 Note: Placement of the elevate modem on the cab roof is vitally important to performance. User must extend the entire length of the cable away from the receiver as shown below.

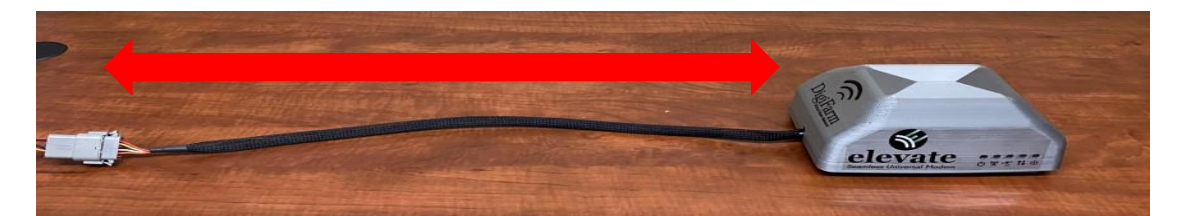

John Deere Receiver Set-up

10 Go to the Starfire Main settings page & select the GPS Receiver icon in the Top right corner (F).

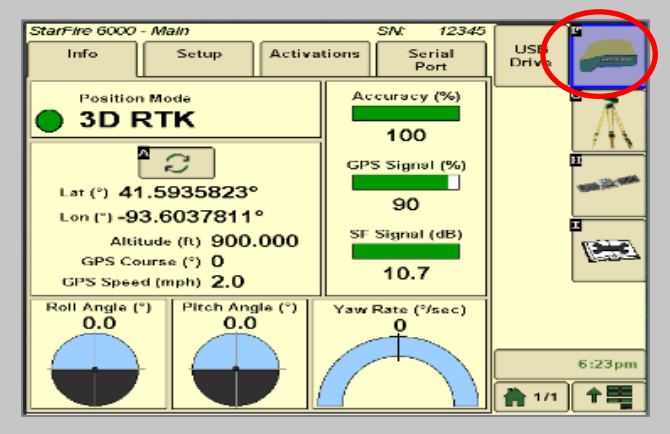

11 Go to the serial port page & confirm: Baud Rate is 38400, Output rate at 1Hz & GGA box check marked.

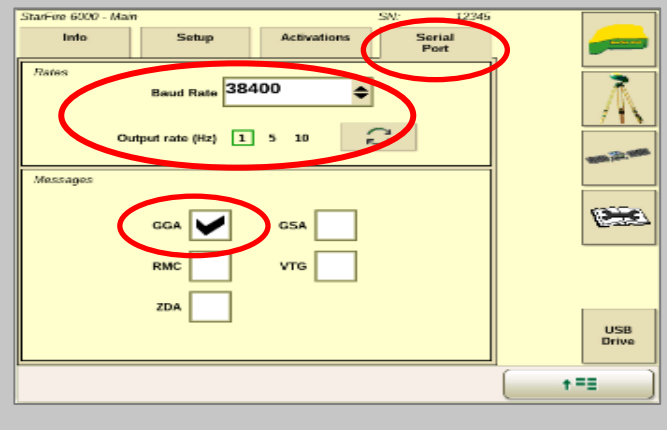

12 Continue to the RTK setup page (G).

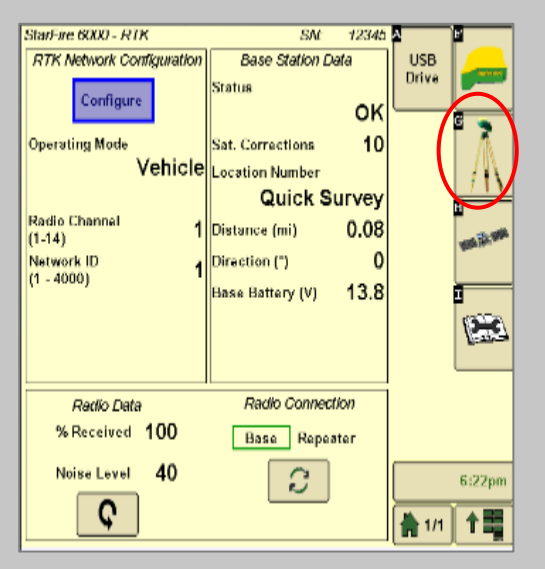

- 13 Set the Radio Channel & Network ID both to 1.
- 14 Confirm RTK fix.

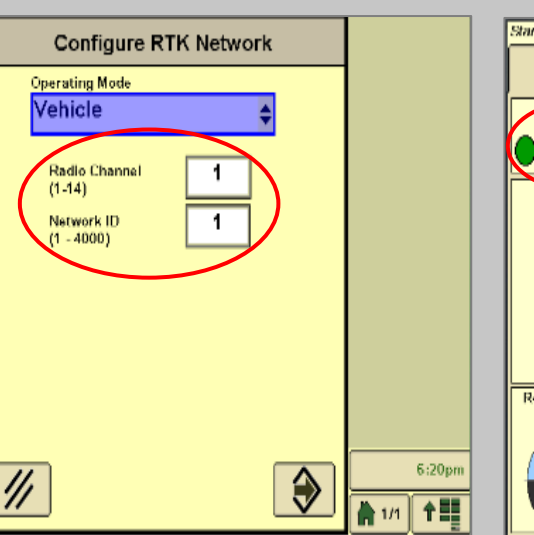

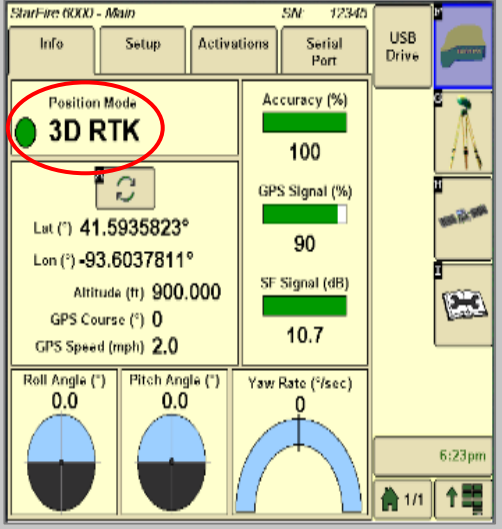